# Gelijktijdige verkiezingen van 26 mei 2019

Handleiding – Beheer van de kiesresultaten (digitaal stemmen)

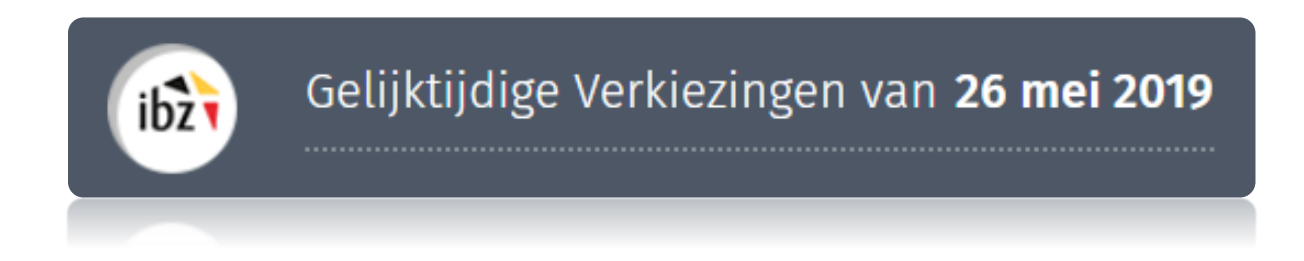

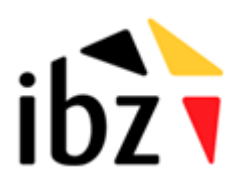

© ibz Directie van de verkiezingen http://www.elections.fgov.be

# Inhoudstafel

| INLEIC | DING                                                                                  | 1  |
|--------|---------------------------------------------------------------------------------------|----|
| LEXICO | ON                                                                                    | 2  |
| INGEV  | /EN EN VALIDEREN VAN DE KIESRESULTATEN                                                | 3  |
| Stap 1 | – Inloggen met elD                                                                    | 3  |
| A.     | Inleiding en vereisten                                                                | 3  |
| Stap 2 | – Het hoofdbureau configureren                                                        | 4  |
| Ă.     | Toegang tot de ingavemodule                                                           |    |
| В.     | Aanmelden - voorzitter of secretaris van het hoofdbureau                              |    |
| C.     | Aanmelden - medewerkers van het hoofdbureau                                           |    |
| D.     | Het hoofdbureau configureren                                                          | 5  |
| 1.     | . Status van de ingave                                                                | 6  |
| 2.     | . Een medewerker toevoegen                                                            | 6  |
| 3.     | . Getuigen toevoegen                                                                  |    |
| 4.     | . Observaties toevoegen                                                               |    |
| 5.     | . Test van de elektronische handtekening                                              | 9  |
| Stap 3 | – Opvolgen en inladen van de kiesresultaten (digitaal stemmen)                        | 10 |
| Α.     | Een printtest uitvoeren                                                               |    |
| В.     | De resultaten van een elektronisch stembureau inlezen                                 |    |
| C.     | De resultaten van een elektronisch stembureau inlezen (via USB-stick)                 |    |
| D.     | Controleren van een USB-stick                                                         | 17 |
| Stap 4 | - Raadplegen van partiële resultaten en het PV aanmaken van de definitieve resultaten | 21 |
| 1.     | . De partiële resultaten raadplegen                                                   |    |
| 2.     | . Het PV aanmaken van de definitieve resultaten                                       | 22 |
| Stap 5 | – Formulier voor de presentiegelden                                                   | 24 |

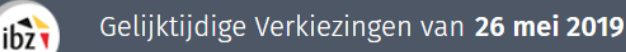

# Inleiding

De gelijktijdige verkiezingen van de Kamer, het Europees Parlement en de Gewest- en Gemeenschapsparlementen vinden plaats op 26 mei 2019.

In de module resultatenbeheer kunnen de voorzitter en de secretaris van een hoofdbureau, en alle door de voorzitter aangestelde medewerkers kiesresultaten ingeven (stemmen via potlood en papier) of inlezen (digitaal stemmen). Daarnaast kunnen de voorzitter en de secretaris opvolgen hoeveel telen/of stembureaus reeds ingegeven zijn. Ook kunnen zij de partiële resultaten raadplegen.

Het definitieve proces-verbaal van de kiesresultaten kan door de voorzitter of zijn secretaris aangemaakt en digitaal ondertekend worden.

De module resultatenbeheer van Martine heeft verschillende controles op de ingevoerde gegevens ingebouwd, zowel bij het ingeven van de resultaten van een telbureau als bij het uitlezen van een USB-stick van een stembureau. Op die manier kan het hoofdbureau efficiënt en transparant de kiesresultaten op 26 mei 2019 ingeven en definitief valideren in het daarvoor voorzien proces-verbaal.

Deze handleiding is bedoeld voor de voorzitter, de secretaris en de medewerkers van een kantonhoofdbureau waarbij de gemeenten digitaal stemmen.

De module resultatenbeheer werkt in vijf stappen:

- (1) verbinding maken en inloggen in de toepassing met eID;
- (2) het hoofdbureau configureren;
- (3) opvolgen en inladen van USB-stick met stemresultaten (digitaal);
- (4) beheer van de partiële resultaten en aanmaken van het proces-verbaal (resultaten);
- (5) afdrukken van het formulier van de presentiegelden.

# Lexicon

ibzī

| Expressie                               | Definitie                                                                                                    |  |
|-----------------------------------------|----------------------------------------------------------------------------------------------------|--|
| Bijzitter                               | Een bijzitter is een kiezer die, in overeenstemming met de<br>kieswetgeving, werd aangewezen door de voorzitter van een<br>kantonhoofdbureau om taken uit te voeren bij een stembureau of<br>telbureau.                                                                                              |  |
| Kandidaat                               | Iedere persoon die zich bij een stemming voordraagt om verkozen<br>te worden voor een mandaat als vertegenwoordiger in een<br>parlement.                                                                                                    |  |
| Getuige                                 | Persoon aangewezen door de kandidaten van een lijst om toe te zien<br>op de regelmatigheid van de kiesverrichtingen in een hoofdbureau.                                                                                                    |  |
| Voorzitter van een<br>kiesbureau        | Kiezer, aangewezen krachtens de bepalingen van het Algemeen<br>Kieswetboek, die de taken van een kiesbureau beheert.                                                                                                    |  |
| Secretaris van een<br>kiesbureau        | Lid van een stembureau rechtstreeks aangewezen door de<br>voorzitter van dit bureau om hem bij te staan in het beheer van de<br>verrichtingen van dit bureau. De secretaris van een stembureau is<br>niet stemgerechtigd bij het nemen van beslissingen van het bureau<br>waarvan hij deel uitmaakt. |  |
| Verwerking -<br>Elektronisch<br>stemmen | De door het stembureau versleutelde resultaten worden op een<br>USB-sleutel gezet, in het hoofdbureau in het systeem gedownload en<br>naar de centrale servers verzonden via een beveiligde verbinding.                                                                                              |  |
| Kieskanton                              | Een kieskanton is in België een groep van gemeenten waarbinnen de<br>verkiezingen georganiseerd worden door het kantonhoofdbureau.                                                                                                    |  |

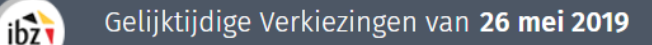

# Ingeven en valideren van de kiesresultaten

### Stap 1 – Inloggen met elD

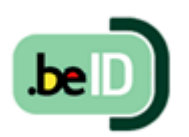

A. INLEIDING EN VEREISTEN

De module resultatenbeheer is enkel toegankelijk met een Belgische elektronische identiteitskaart (eID) en op de daarvoor voorziene PC's van IBZ. U hebt het volgende nodig om deze beveiligde identificatiemethode te gebruiken:

- ✓ Een desktop (aangeleverd door IBZ)
- ✓ Een beveiligde 4G-connectie met een mobiele router (verhuurd via Civadis)
- ✓ De eID-software (reeds geïnstalleerd op de aangeleverde PC)
- ✓ Een eID-kaartlezer (aangeleverd door IBZ)
- ✓ Uw elektronische identiteitskaart (eID) en persoonlijke pincode

In het kader van de gelijktijdige verkiezingen op 26 mei 2019 heeft IBZ Dienst Verkiezingen gratis PC's ter beschikking gesteld voor alle hoofdbureaus. Uit veiligheidsoverwegingen werden deze PC's afgeschermd en volledig geconfigureerd<sup>1</sup> voor een optimale toegang tot de modules van Martine (resultatenbeheer MA2X en contactendatabank MA3X).

<sup>&</sup>lt;sup>1</sup> Er wordt een specifieke handleiding voorzien voor de installatie en het gebruik van dit materiaal.

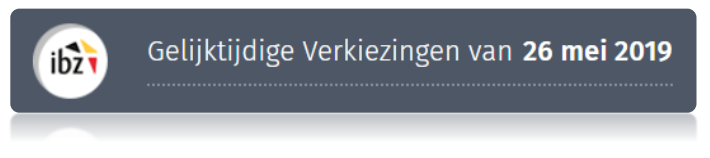

### Stap 2 – Het hoofdbureau configureren

### A. TOEGANG TOT DE INGAVEMODULE

Alleen de **voorzitters/secretarissen** die in de module MA3X (contactendatabank) zijn geregistreerd, krijgen toegang tot hun hoofdbureau en kunnen medewerkers en bijzitters toevoegen.

### B. AANMELDEN - VOORZITTER OF SECRETARIS VAN HET HOOFDBUREAU

Zodra u op de **loginpagina** bent, sluit u uw **eID-kaart** aan op uw computer en klikt u op de **afbeelding** op de startpagina. Daarna ziet u de eID-identificatiepagina. Klik hier op '**Identificeren**'. Zodra u een certificaat hebt gekozen en uw pincode hebt ingevuld, gaat u naar de module resultatenbeheer.

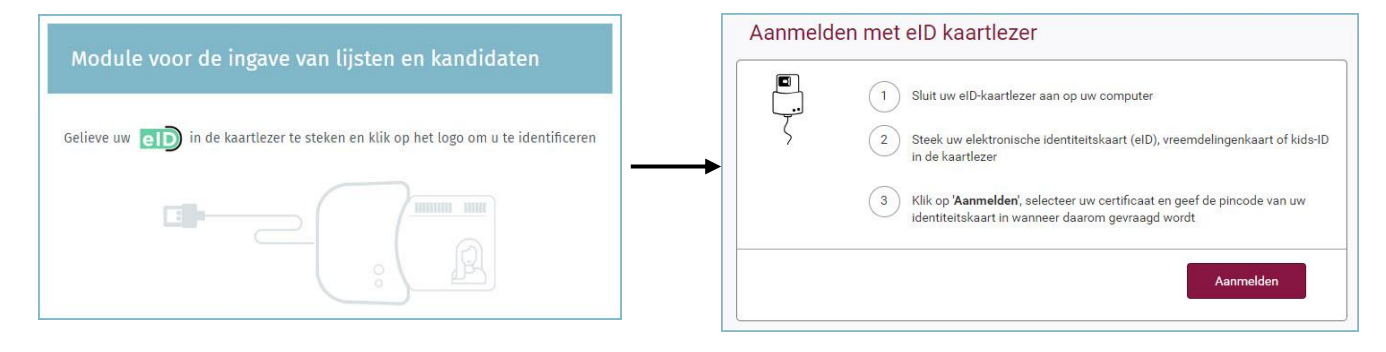

### C. AANMELDEN - MEDEWERKERS VAN HET HOOFDBUREAU

De loginprocedure voor medewerkers is identiek als voor de voorzitter of secretaris. Zodra u op de **loginpagina** bent, steekt u uw **eID**-kaart in de lezer van uw computer en klikt u op de **afbeelding** van de startpagina. Daarna komt u op de eID-identificatiepagina terecht. Klik vervolgens op '**Aanmelden**'. Een medewerker of bijzitter komt rechtstreeks terecht in het overzichtsscherm van alle stembureaus.

**HERINNERING**: Identificatie in de module is alleen mogelijk met uw elektronische identiteitskaart, zowel voor de voorzitter, secretaris als de gemandateerde medewerkers of bijzitters.

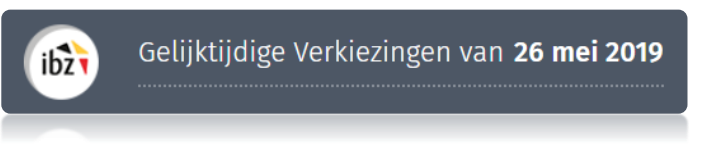

### D. HET HOOFDBUREAU CONFIGUREREN

Zodra u bent **aangemeld bij de toepassing**, krijgt u toegang tot de informatie over uw **kanton-**, **kieskring-**, **en/of college hoofdbureau**. Vanaf dit scherm kunt u de status van de ingave en de samenstelling van het hoofdbureau configureren. Als u bij **meerdere hoofdbureaus** hoort, vraagt het systeem u een keuze te maken welk hoofdbureau u wilt configureren.

| Gelijktijdige Verkiezingen van <b>26 mei 2019</b> |                                                                        |  |
|---------------------------------------------------|------------------------------------------------------------------------|--|
|                                                   | Kies een bureau                                                        |  |
|                                                   | Brussels Hoofdstedelijk Parlement<br>Brussels Hoofdstedelijk Parlement |  |

| Configuratie van het hoofdbureau   |                        |          |
|------------------------------------|------------------------|----------|
| Status van de verwerking           |                        |          |
| Gesloten II Geopend                |                        |          |
| Samenstelling van het bureau       | ⊖ Lid of medewerker to | oevoegen |
| Voorzitter                         |                        |          |
| Michel MAERIEN                     | 66/10/18/285/49        | Q        |
| Plaatsvervangend voorzitter        |                        |          |
| Sébastien UYTTENHOEF               | 86.07.01.165.11        | Q        |
| Ondertekenaar                      |                        |          |
| Geen enkele medewerker toegevoegd. |                        |          |
| Bijzitters                         |                        |          |
| Geen enkele bijzitter toegevoegd.  |                        |          |
| Medewerkers                        |                        |          |
| Geen medewerker toegevoegd.        |                        |          |
| Getuigen                           |                        |          |

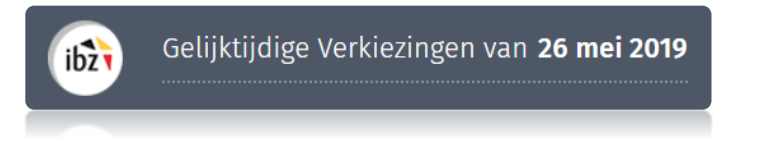

### 1. Status van de ingave

De voorzitter/secretaris van het hoofdbureau kan de **toegang** tot de gegevens van het hoofdbureau op elk gewenst moment **openen** of **sluiten**. **Let op:** als u de toegang blokkeert (door op '**Gesloten**' te klikken) hebben medewerkers niet langer toegang tot het hoofdbureau in de module resultatenbeheer.

| Configuratie van het hoofdbureau |  |
|----------------------------------|--|
| Status van de verwerking         |  |
| Gesloten II Geopend              |  |

### 2. Een medewerker toevoegen

Als voorzitter/secretaris kunt u in het systeem **nieuwe leden** toevoegen met de functie **Bijzitter** of **Medewerker**. Klik op '**Lid toevoegen**'.

| Configuratie van het hoofdbureau |                       |          |  |  |
|----------------------------------|-----------------------|----------|--|--|
| Status van de verwerking         |                       |          |  |  |
| Gesloten Geopend                 |                       |          |  |  |
| Samenstelling van het bureau     | ⊕ Lid of medewerker t | oevoegen |  |  |
| Voorzitter                       |                       |          |  |  |
| Michel MAERIEN                   | 66.10.10-285.49       | ۹        |  |  |
| Plaatsvervangend voorzitter      |                       |          |  |  |
| Sébastien UYTTENHOEF             | 86.07.01-165.11       | ۹        |  |  |

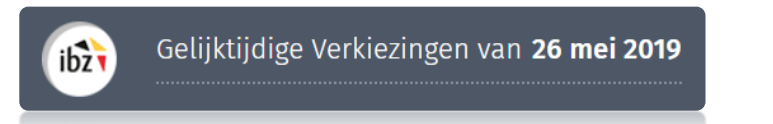

Wanneer u een lid toevoegt, zijn de gevraagde identificatiegegevens afhankelijk van de rol van deze persoon.

✓ **Bijzitter** → Rijksregisternummer, naam, voornaam en geslacht

Belangrijk : de bijzitters die toegevoegd worden verschijnen als 'ondertekenaar' op het proces-verbaal.

- Een lid aan het bureau toevoegen.

  Functie\*

  Bijzitter
  Medewerker

  Rijksregisternummer\*

  Rijksregisternummer

  Achternaam

  Achternaam

  Voornaam

  AnnulLEREN

  BEWAREN
- ✓ **Medewerker** → Rijksregisternummer

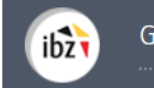

Klik daarna op '*Bewaren*' om het nieuwe lid toe te voegen.

# !LET OP! U kunt in deze module geen nieuwe (plaatsvervangend) voorzitter aan de samenstelling van het hoofdbureau toevoegen. Alleen de toegangsbeheerder kan deze informatie in de contactendatabank (module MA3X) toevoegen/wijzigen. Bijzitter en Medewerker hebben geen toegang tot deze functionaliteiten van de module resultatenbeheer (bijv. Openen/sluiten van het hoofdbureau, ondertekenen van het PV, toevoegen van een nieuw lid)

### 3. Getuigen toevoegen

Als voorzitter of secretaris kunt u ook **getuigen** toevoegen die in het PV worden opgenomen. Deze getuigen kunt u invullen in het lege veld dat hiervoor bestemd is. Bv.: *Lijst GROEN, Dupont Nicolas* 

| Getuigen                                                        |  |
|-----------------------------------------------------------------|--|
| Lijst Groen, Dupont, Nicolas<br>Lijst Plops, Janssens, Bart<br> |  |
|                                                                 |  |

### 4. Observaties toevoegen

U kunt ook aanvullende **observaties** over de samenstelling van het hoofdbureau toevoegen, zodat deze informatie ook in het PV kan worden opgenomen. Deze opmerkingen worden afgedrukt op het proces-verbaal.

| Observaties van het bureau                                   |  |
|--------------------------------------------------------------|--|
| Voeg de observaties van het bureau toe in het voorziene veld |  |

Klik daarna op 'Bevestigen' om de configuratie van uw hoofdbureau te valideren en naar de volgende stap te gaan: 'Ingeven van resultaten'. Indien nodig kunt u al deze gegevens achteraf wijzigen door bovenaan te klikken op 'Keuze van bureau'.

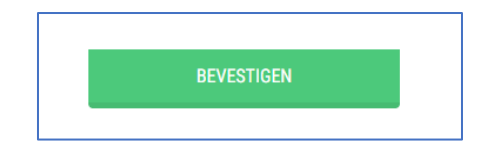

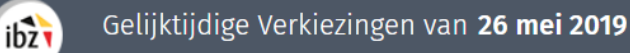

### 5. Test van de elektronische handtekening

De module biedt u de mogelijkheid om de **digitale handtekening** uit te testen. Om deze test uit te voeren, klikt u op **'De handtekening testen'** en ondertekent u het testdocument met uw elektronische identiteitskaart. Het is belangrijk dat de voorzitter en/of secretaris deze test, voorafgaand aan de verkiezingsdag uitvoeren. Dit zal opgevolgd worden door IBZ Dienst Verkiezingen.

| Brussels Hoofdstedelijk Parlement - Brussels Hoofdstedelijk Parlement Rapport Tester: Francky. Marine Plaats: Bruxelles Samenstelling van h Voorzitter                                                                                                    | Gelijktijo          | lige Verkiezingen va                | in 26 mei 2019           | De hai      | ndtekening testen | Keuze van bureau |
|----------------------------------------------------------------------------------------------------|---------------------|-------------------------------------|--------------------------|-------------|-------------------|------------------|
| Status van de verver   Gestoten   Gestoten   Samenstelling van h     Voorzitter                                                                                                    | Brussels H          | loofdstedelijk Parlement<br>Rapport | - Brussels Hoofdstedelij | k Parlement | Ļ                 |                  |
| Status van de verwer<br>Gesloten Geop<br>Samenstelling van h<br>Voorzitter                                                                                                    |                     | Tester:<br>Francky, Martine         |                          |             |                   |                  |
| Samenstelling van h                                                                                                    | tatus van de verwei | Plaats:<br>Bruxelles                |                          |             |                   |                  |
| Noorzitter                                                                                                    | amenstelling van he | SLUITEN                             | BEWAREN                  | VOORBEELD   | TEKEN             | ·                |
| Philese VVARD SAMASATAT                                                                                                    | oorzitter           |                                     |                          |             |                   |                  |
| Construction and a construction of the construction of the constru | Philippe FVRARD     |                                     |                          |             | 58.30.01-027.67   |                  |

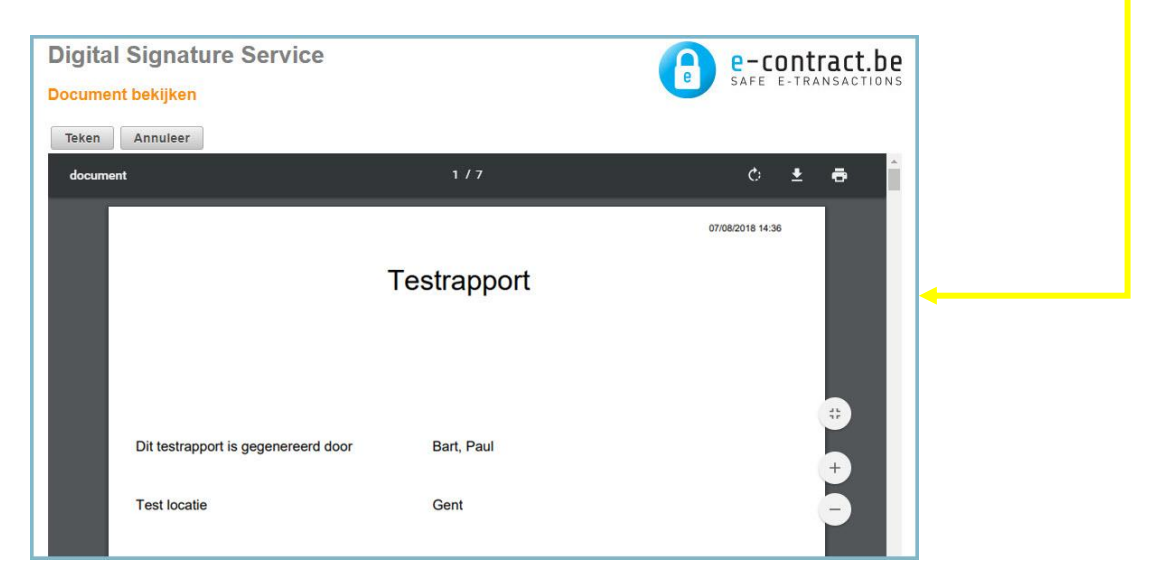

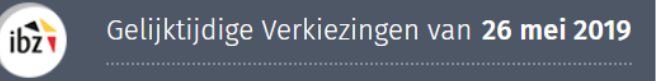

## Stap 3 – Opvolgen en inladen van de kiesresultaten (digitaal stemmen)

Nadat de configuratie van het hoofdbureau is ingegeven, kan de voorzitter, secretaris of een medewerker de **resultaten** van de elektronische stembureaus op USB-sticks **inladen**.

### A. EEN PRINTTEST UITVOEREN

Voordat u als voorzitter/secretaris of medewerker begint met het inladen van resultaten, dient u te controleren of er standaard een werkende en **geconfigureerde printer verbonden** is aan uw PC.

| ibz                      | Gelijktijdige Verkiezingen van <b>26 me</b> | i 2019                            |
|--------------------------|---------------------------------------------|-----------------------------------|
|                          | Kanton Bree                                 |                                   |
|                          | Opvolgen van het ingeven v                  | an resultaten                     |
| Elektronische            | stemming (Gelezen bureaus : 0/44)           | USB-STICK INLEZEN/OPVOLGINGSTABEL |
| A Printtest              | nog uit te voeren                           | <u>Printtest</u>                  |
| _                        |                                             |                                   |
| Kanton Bre<br>Bocholt    | e                                           | Import onvolledig                 |
| Kanton Bree              | e                                           | Import onvolledig                 |
| Kanton Bre<br>Oudsbergen | e                                           | Import onvolledig                 |

Klik op 'Printtest' om de test uit te voeren. Zodra u de test hebt uitgevoerd en er een **printer gedetecteerd** is, geeft het systeem aan dat de printer werkt. In geval van problemen zal er een foutmelding verschijnen. Deze test kan nadien steeds opnieuw uitgevoerd worden.

|                          | Gelijktijdige Verkiezingen van <b>26 mei 2019</b> |                                   |
|--------------------------|---------------------------------------------------|-----------------------------------|
| IDZY                     | Kanton Bree                                       |                                   |
|                          | Opvolgen van het ingeven van resu                 | ltaten                            |
| Elektronische            | stemming (Gelezen bureaus : 0/44)                 | USB-STICK INLEZEN/OPVOLGINGSTABEL |
| () Printtest u           | itgevoerd                                         | Printtest                         |
| Kanton Bro               | 0                                                 | Import onvolladir                 |
| Bocholt                  | e                                                 | Import onvolledig                 |
| Kanton Bree<br>Bree      | e                                                 | Import onvolledig                 |
| Kanton Bre<br>Oudsbergen | e                                                 | Import onvolledig                 |

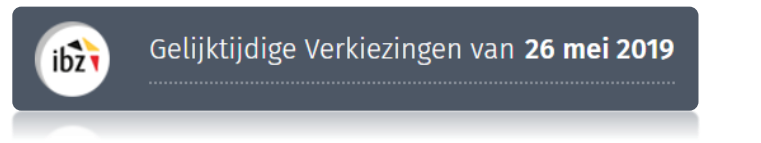

B. DE RESULTATEN VAN EEN ELEKTRONISCH STEMBUREAU INLEZEN

Elke gebruiker kan in de 'Opvolgingstabel' op elk moment bekijken hoeveel elektronische stembureaus reeds ingelezen zijn. Klik daarvoor op **'USB-stick inlezen/opvolgingstabel'**. In dit scherm kun je alle elektronische stembureaus van het kieskanton terugvinden.

|                          | Gelijktijdige Verkiezingen van <b>26 mei 2019</b> |                                   |
|--------------------------|---------------------------------------------------|-----------------------------------|
| IDZY                     | Kanton Bree                                       |                                   |
|                          | Opvolgen van het ingeven van resul                | taten                             |
| Elektronische            | stemming (Gelezen bureaus : 0/44)                 | USB-STICK INLEZEN/OPVOLGINGSTABEL |
| A Printtest i            | nog uit te voeren                                 | <u>Printtest</u>                  |
|                          |                                                   |                                   |
| Kanton Bre<br>Bocholt    | e                                                 | Import onvolledig                 |
| Kanton Bre<br>Bree       | e                                                 | Import onvolledig                 |
| Kanton Bre<br>Oudsbergen | e                                                 | Import onvolledig                 |

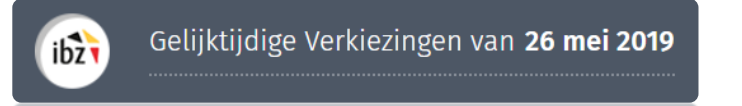

In dit overzichtsscherm kunt u informatie raadplegen over de verschillende elektronische stembureaus (genummerd in oplopende volgorde) in het kanton.

Volgende info kunt u hier terugvinden:

- ✓ Het totale aantal stembureaus in het kanton
- ✓ Het aantal reeds ingelezen stembureaus
- ✓ Het totale aantal reeds getotaliseerde stembureaus
- ✓ De partiële resultaten (via een pdf-bestand)

Klik op 'Vernieuwen' om dit overzichtsscherm up te daten met de meest recente informatie.

| Opvolging   | g van de ir | igave van i   | de resulta      | ten van d    | le elektron      | ische sterr   | nbureaus  |                 |                 |
|-------------|-------------|---------------|-----------------|--------------|------------------|---------------|-----------|-----------------|-----------------|
| Kanton Bree | e           |               |                 |              |                  |               |           |                 |                 |
| Aantal bure | eaus: 44    | Aantal inge   | lezen bureaus   | s: 0 /       | Aantal getotali: | seerde bureau | is: 0     | PARTIËLE RE     | SULTATEN        |
| Stembureau  | ıs per numm | er 🔿 vernieuv | VEN (LAATSTE UF | PDATE 17H50) |                  | N EEN BUREAU  | 🗟 CONTROL | E VAN DE INHOUD | VAN EEN SLEUTEL |
|             |             |               |                 |              |                  |               |           |                 |                 |
| 1           | 2           | 3             | 4               | 5            | 6                | 7             | 8         | 9               | 10              |
|             |             |               |                 |              |                  |               |           |                 |                 |
| 11          | 12          | 13            | 14              | 15           | 16               | 17            | 18        | 19              | 20              |
|             |             |               |                 |              |                  |               |           |                 |                 |
| 21          | 22          | 23            | 24              | 25           | 26               | 27            | 28        | 29              | 30              |
|             |             |               |                 |              |                  |               |           |                 |                 |
| 31          | 32          | 33            | 34              | 35           | 36               | 37            | 38        | 39              | 40              |
| 41          | 42          | 42            | 4.4             |              |                  |               |           |                 |                 |
| 41          | 42          | 43            | 44              |              |                  |               |           |                 |                 |
|             |             |               |                 |              |                  |               |           |                 |                 |

U kunt ook de **gedetailleerde informatie** over de **stemmen** voor een bepaald bureau bekijken door op het overeenkomstige nummer in het overzichtsscherm te klikken. Daarnaast kunt u op dit tabblad een **opmerking** over het stembureau ingeven. Inlezen van resultaten van de elektronische stemming voor een bureau.

### 0

ibz

Het **CONTROLEGETAL** is een controlecijfer om ervoor te zorgen dat alle gegevens die zijn vastgelegd in de toepassing niet beschadigd zijn.

Een **HASH CODE** zorgt er voor dat u als gebruiker kunt verifiëren dat de elektronisch stemmen niet gemanipuleerd zijn tijdens de bestandsoverdracht tussen Smartmatic en Martine. De hashcode in Martine moet overeen komen met de hashcode op het kerncijferrapport dat gegenereerd werd door Smartmatic.

### Stembureau n°5

| 1.000 | 1.00 |      |       |       | 1.00 |      |     |    |
|-------|------|------|-------|-------|------|------|-----|----|
| 1000  | Ch   | 1 FU | ( D F | HOC!  | th   | C18  |     | 10 |
| 1000  | 21   | 123  | 101   | 15,91 | ųυ   | C 81 | гIJ | 2  |

| Aantal geregistreerde stemmen                                          | 417 |
|------------------------------------------------------------------------|-----|
| voor Belgische kiezers (Type 1)                                        | 354 |
| voor Kiezers Europese Unie (Type 2)                                    | 21  |
| voor Belgische kiezers die in het buitenland verblijven (Type 3)       | 38  |
| voor Belgische kiezers die in het buitenland verblijven (Types 4 en 5) | 4   |

### Controlegetallen

Europees (EU) Controlegetal : 89895

Kamer (CK) Controlegetal : 24822

Vlaams Parlement (VL) Controlegetal : 51129

### Hash codes

Europees (EU) Hash code : XFUuZQrreGPsVmVqC+jg2fuKDGzE9a8MBG1Mk0XvV4Q=

Kamer (CK) Hash code : t+vPMhGcCXxdVXcC73BoBhexoMTEChXGmap9YHAaG9w=

Vlaams Parlement (VL) Hash code : PUBNnTlk1HVzfSi/yffTY3OwhyIm9Xf3pQETruq0CTo=

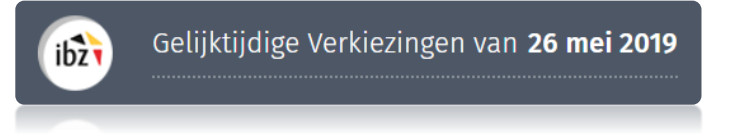

C. DE RESULTATEN VAN EEN ELEKTRONISCH STEMBUREAU INLEZEN (VIA USB-STICK)

Het hoofdbureau kan in de module resultatenbeheer de USB-sticks uitlezen met daarop de resultaten van het bijhorende elektronisch stembureau. Het inlezen van deze USB-stick gebeurt eveneens vanaf de 'Overzichtstabel'. Klik op **'UBS-stick inlezen/opvolgingstabel'**.

Met enkele heel eenvoudige handelingen kan elke gebruiker, ongeacht zijn of haar rol, een USBstick uitlezen en de geëncrypteerde stemmen inladen in de toepassing Martine. Elke USB-stick kan enkel de resultaten bevatten van één elektronisch stembureau.

| Opvolging   | g van de in | igave van     | de resulta      | ten van d    | le elektroni     | ische sten    | nbureaus   |                 |                 |
|-------------|-------------|---------------|-----------------|--------------|------------------|---------------|------------|-----------------|-----------------|
| Kanton Bree | e           |               |                 |              |                  |               |            |                 |                 |
| Aantal bure | eaus: 44    | Aantal inge   | lezen bureaus   | s: 0 /       | Aantal getotalis | seerde bureau | ıs: 0      | PARTIËLE RE     | SULTATEN        |
| Stembureau  | ıs per numm | er 🔿 vernieuv | VEN (LAATSTE UF | PDATE 18H14) |                  | N EEN BUREAU  | 🗟 CONTROLI | E VAN DE INHOUD | VAN EEN SLEUTEL |
| 1           | 2           | 3             | 4               | 5            | 6                | 7             | 8          | 9               | 10              |
| 11          | 12          | 13            | 14              | 15           | 16               | 17            | 18         | 19              | 20              |
| 21          | 22          | 23            | 24              | 25           | 26               | 27            | 28         | 29              | 30              |
| 31          | 32          | 33            | 34              | 35           | 36               | 37            | 38         | 39              | 40              |
| 41          | 42          | 43            | 44              |              |                  |               |            |                 |                 |

Om een USB-stick van Smartmatic uit te lezen steekt u de USB-stick in de toegewezen USB-poort en klikt u vervolgens op **'Inlezen van een bureau'**. De toepassing Martine zal automatisch de USBstick uitlezen, de resultaten inladen en vervolgens koppelen aan het betreffende stembureau.

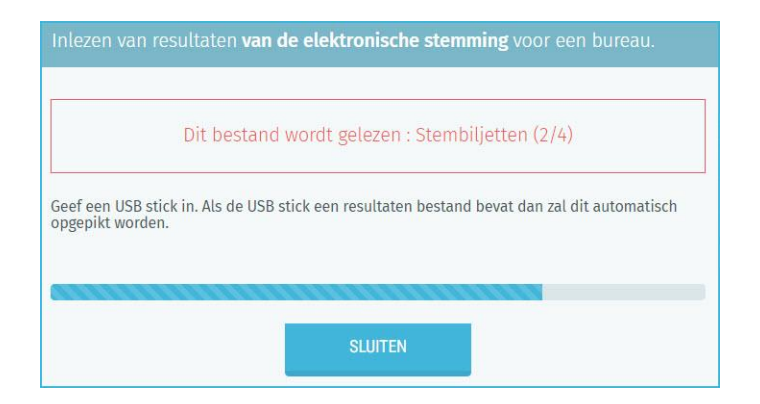

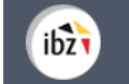

Vervolgens verschijnt er een venster met enkele kerngegevens van de ingeladen stemmen voor het betrokken stembureau: het **nummer** van het stembureau, het **aantal geregistreerde stemmen**, de **checksum per type verkiezing** en de **hashcodes per type verkiezing**.

Voor elk type verkiezing kunt u zowel de checksum als de hashcode die genereerd werd door de Martine software gebruiken om de resultaten te verifëren. Dit kan op elk moment tijdens het inlezen van de resultaten (via USB-stick), alsook na de totalisatie van de resultaten in het aangemaakte PV. Zowel de checksum als de hascode verzekert dat de ingelezen en getotaliseerde gegevens dezelfde zijn als de resultaten uit de Smartmatic stemcomputer. De checksum en de hashcode worden immers onafhankelijk van elkaar door de Smartmatic en Martine software berekend.

Vb. De vergelijking van de checksum op het kerncijferrapport van Smartmatic met de checksum berekend door Martine.

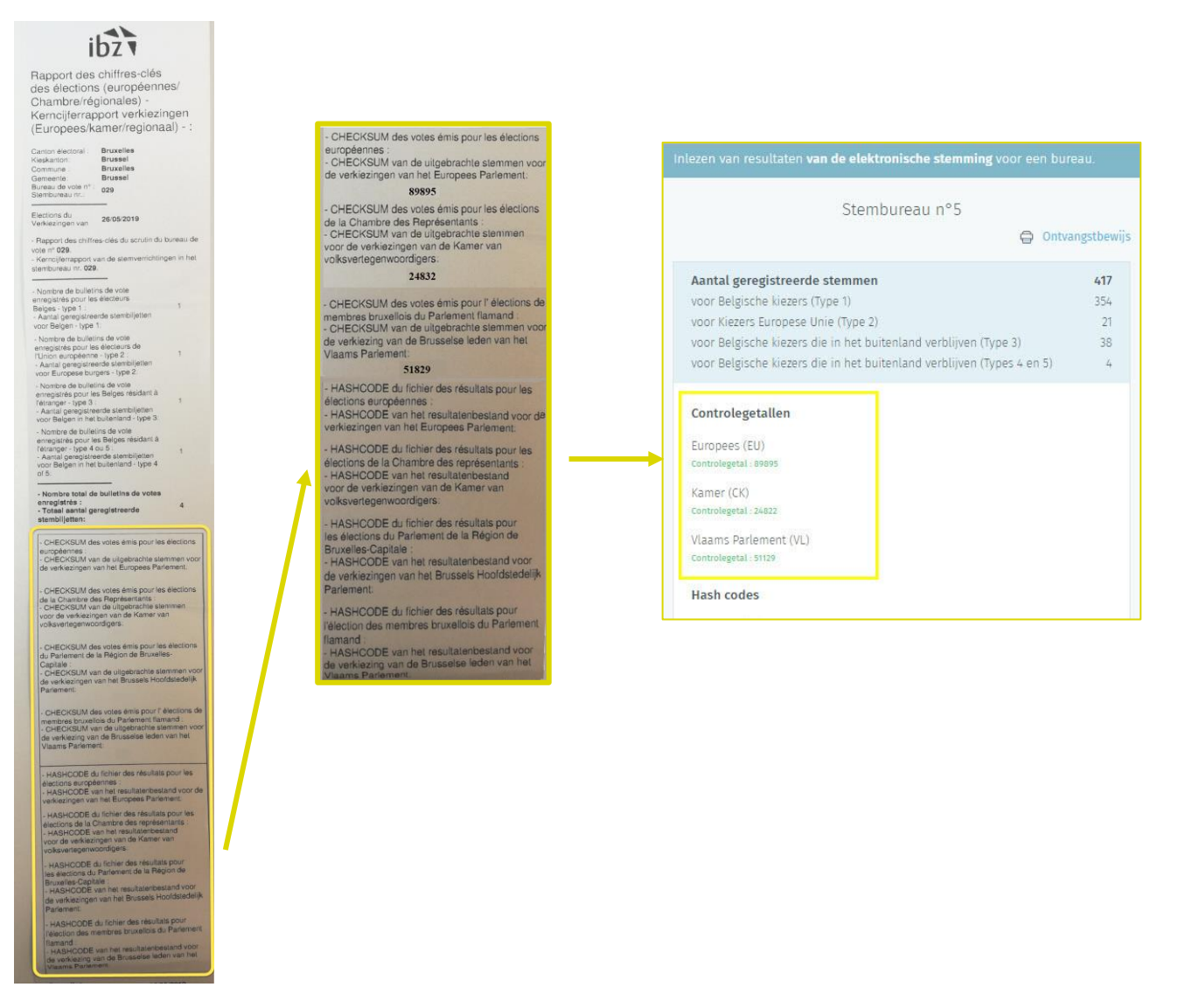

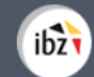

De gebruiker kan vervolgens de kiesresultaten op de USB-sleutel **accepteren** of **weigeren**. Het is bovendien mogelijk een **opmerking** voor elk toegevoegd/geweigerd stembureau in te geven.

| Inlezen van resultaten <b>van de elektronische stemming</b> voor een bur                                                                                                    |                                    |
|----------------------------------------------------------------------------------------------------|------------------------------------|
| Stembureau n°5                                                                                                    |                                    |
| 😑 Ontva                                                                                                    | ngstbewijs                         |
| Aantal geregistreerde stemmen<br>voor Belgische kiezers (Type 1)<br>voor Kiezers Europese Unie (Type 2)<br>voor Belgische kiezers die in het buitenland verblijven (Type 3)<br>voor Belgische kiezers die in het buitenland verblijven (Types 4 en 5)                                                                                                    | <b>417</b><br>354<br>21<br>38<br>4 |
| Controlegetallen<br>Europees (EU)<br>Controlegetal : 89895<br>Kamer (CK)<br>Controlegetal : 24822<br>Vlaams Parlement (VL)<br>Controlegetal : 51129<br>Hash codes<br>Europees (EU)<br>Hash code : XFUUZQIITEGPSVmVqC-jg2fuKDGzE9a8MBGIMk0XVV4Q=<br>Kamer (CK)<br>Hash code : tvvPMhGcCXxdVxcC73BoBhexoMTEChXGmap9YHAaG9w=<br>Vlaams Parlement (VL)<br>Hash code : PUBNnTlk1Hvzfsi/yfftY3Owhyim9xf3pQETruq0CTo=<br>Observaties |                                    |
| ANNULEREN BEWAREN                                                                                                    |                                    |

Het systeem geeft u ook de mogelijkheid om het **ontvangstbewijs** rechtstreeks in de door u gekozen taal **af te drukken** en het aantal afdrukken te kiezen. Indien nodig kunt u dit bewijs ook later afdrukken.

ibz

- Indien de stemmen aanvaard zijn, worden de resultaten in de totalen van de resultaten van het hoofdbureau geïntegreerd. Het betrokken stembureau wordt dan grijs (en daarna groen) om aan te geven dat het bureau ingelezen is.
- Indien de stemmen geweigerd zijn, worden de resultaten niet in die van het hoofdbureau geïntegreerd. Het betrokken stembureau wordt dus niet ingeladen en is rood gemarkeerd.

Zodra het stembureau **gevalideerd** is, wordt het aangeduid als '**Ingelezen**' (grijs). Het is echter niet mogelijk het detail van de resultaten te bekijken. De ingegeven bureaus worden na elke schijf van tien '**ingelezen**' stembureaus '**getotaliseerd**' (groen) voor zover er nog minstens drie moeten worden ingelezen. Ook de gedetailleerde resultaten van één bepaald stembureau kunnen niet worden geraadpleegd.

| Nbi<br>bur | r. de<br>reaux |        | б     | 4 I  | lbr. de<br>us : | e bure | aux | 1  | 1 N<br>to | br. de<br>otalisé | bure<br>is : | aux     |         | 10      |      | résul | TATS P | ARTIEL | .S     |
|------------|----------------|--------|-------|------|-----------------|--------|-----|----|-----------|-------------------|--------------|---------|---------|---------|------|-------|--------|--------|--------|
| Bure       | au de          | e vote | par r | numé | ro              |        |     | C  | 7 RAFR    | AÎCHIR            | (DERN        | IÈRE MI | SE Å JO | UR À 10 | H19) | £     | LECTUR | e d'un | BUREAŬ |
| 1          | 2              | 3      | 4     | 5    | б               | 7      | 8   | 9  | 10        | 11                | 12           | 13      | 14      | 15      | 16   | 17    | 18     | 19     | 20     |
| 21         | 22             | 23     | 24    | 25   | 26              | 27     | 28  | 29 | 30        | 31                | 32           | 33      | 34      | 35      | 36   | 37    | 38     | 39     | 40     |
| 41         | 42             | 43     | 44    | 45   | 46              | 47     | 48  | 49 | 50        | 51                | 52           | 53      | 54      | 55      | 56   | 57    | 58     | 59     | 60     |
| 61         | 62             | 63     | 64    |      |                 |        |     |    |           |                   |              |         |         |         |      |       |        |        |        |

Een tekstballon 🗐 wijst er op dat een opmerking toegevoegd werd aan het stembureau.

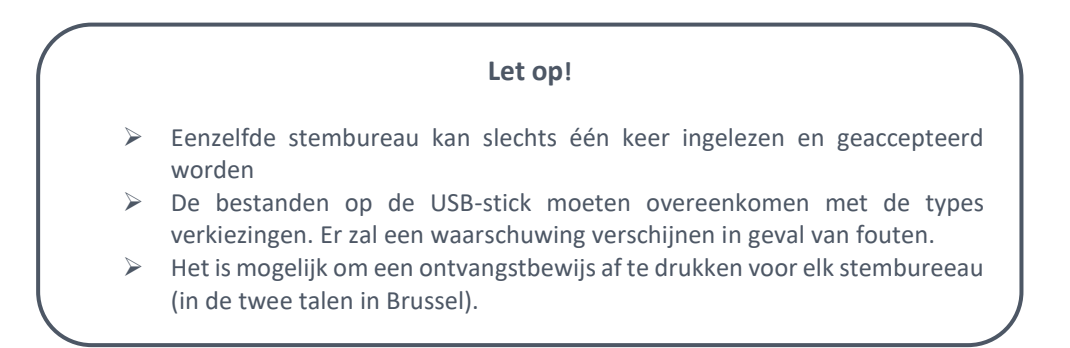

D. CONTROLEREN VAN EEN USB-STICK

De voorzitter van het hoofdbureau heeft de mogelijkheid om de inhoud van een USB-stick te controleren. Gebruikers met een andere rol (secretaris, bijzitter of medewerker) kunnen dit niet.

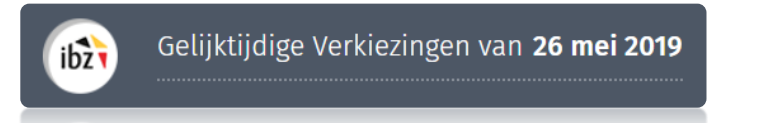

Connecteer de te controleren USB-stick en klik vervolgens op 'Controle van de inhoud van een sleutel'.

| Opvolging van de ingave van de resultaten van de elektronische stembureaus |                                                                                                    |             |               |      |                 |               |       |             |          |
|----------------------------------------------------------------------------|----------------------------------------------------------------------------------------------------|-------------|---------------|------|-----------------|---------------|-------|-------------|----------|
| Kanton Bree                                                                | Kanton Bree                                                                                                    |             |               |      |                 |               |       |             |          |
| Aantal bure                                                                | eaus: 44                                                                                                    | Aantal inge | lezen bureaus | s: 0 | Aantal getotali | seerde bureau | is: 0 | PARTIËLE RE | SULTATEN |
| Stembureau                                                                 | Stembureaus per nummer 🔿 vernieuwen (laatste update 18H14)   土 Inlezen van een Bureau   🗟 Controle van de inhoud van een sleutel |             |               |      |                 |               |       |             |          |
| 1                                                                          | 2                                                                                                    | 3           | 4             | 5    | 6               | 7             | 8     | 9           | 10       |
| 11                                                                         | 12                                                                                                    | 13          | 14            | 15   | 16              | 17            | 18    | 19          | 20       |
| 21                                                                         | 22                                                                                                    | 23          | 24            | 25   | 26              | 27            | 28    | 29          | 30       |
| 31                                                                         | 32                                                                                                    | 33          | 34            | 35   | 36              | 37            | 38    | 39          | 40       |
| 41                                                                         | 42                                                                                                    | 43          | 44            |      |                 |               |       |             |          |

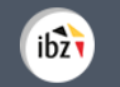

Kies in het volgende scherm vervolgens de verkiezing waarvoor u de controle wenst uit te voeren. In de bestanden (.X7S-extensie) kunt u de verwijzing naar het type verkiezing terugvinden :

- ✓ CK : verkiezing van de Kamer
- ✓ VL : verkiezing van het Vlaams Parlement
- ✓ EU : verkiezing van het Europees Parlement
- ✓ BR : verkiezing van het Brussels Parlement

| DOWNLOAD CSV-BESTAND |
|----------------------|
| EN                   |
|                      |

Vervolgens heeft u de mogelijkheid om de inhoud van de USB-stick te visualiseren, uit te drukken of te downloaden.

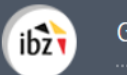

| Controle van de inhoud van                                                                                                    | een sleutel                                                                                                    |                                                       |
|----------------------------------------------------------------------------------------------------|----------------------------------------------------------------------------------------------------|-------------------------------------------------------|
| Beschikbare bestande<br>• V24011002_CK.EMLX7S<br>• V24011002_EU.EMLX7S<br>• V24011002_VL.EMLX7S<br>Bestandsinboud                                                                                                    | 'n                                                                                                    |                                                       |
| INHOUD VERBERGEN                                                                                                    | DOWNLOAD CSV-<br>BESTAND                                                                                                    | PRINTEN                                               |
| Bureau<br>Verkiezing<br>NIS<br>Nummer<br>Totaal aantal stembilje<br>Ongeldige stembiljetten<br>Geldige stembiljetten<br>Controlegetal                                                                                                    | etten<br>en                                                                                                    | Europees<br>11002<br>240<br>414<br>81<br>333<br>72087 |
| Lijst 1 : LIJST nr.1<br>Taalgroep : NN<br>Subcategorie 1 : 54<br>Subcategorie 2 : 83<br>Subcategorie 3 : 15<br>Subcategorie 4 : 15<br>Verkiesbaarheidscijfer : 1<br>Controlegetal : 78377<br>Kandidaat Effectieve<br>Kandidaat Effectieve<br>Kandidaat Effectieve<br>Kandidaat Effectieve | 67<br>1 (BONETTI Hermann) : 60<br>2 (BOUCHE Gaetano) : 35<br>3 (GUGLIELMETTI Georgy) : 1<br>4 (MILITELLO Yoan) : 51<br>5 (FERONT Romualdo) : 46 | 8                                                     |

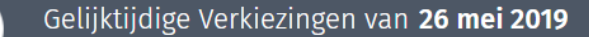

ibz

# Stap 4 - Raadplegen van partiële resultaten en het PV aanmaken van de definitieve resultaten

### 1. De partiële resultaten raadplegen

Als voorzitter/secretaris of medewerker van het hoofdbureau kunt u een **voorbeeldweergave** van de voortgang van het inladen van de USB-sticks van de verschillende stembureaus op een bepaald tijdstip 'T' **bekijken**. Ga hiervoor naar de overzichtspagina van het **hoofdbureau** en klik op '**Consulteren**' bij de **partiële resultaten** van de reeds getotaliseerde stembureaus.

| Opvolgen van het ingeven van                    | resultaten                        | Status van de verwerking<br>Gesloten            |
|-------------------------------------------------|-----------------------------------|-------------------------------------------------|
| Elektronische stemming (Gelezen bureaus : 0/44) | USB-STICK INLEZEN/OPVOLGINGSTABEL |                                                 |
| A Printtest nog uit te voeren                   | <u>Printtest</u>                  | Partiele resultaten<br>Getotaliseerde bureaus : |
| Kanton Bree<br>Bocholt                          | Import onvolledig                 | 0/44                                            |
| Kanton Bree<br>Bree                             | Import onvolledig                 | CONSULTEREN                                     |
| Kanton Bree<br>Oudsbergen                       | Import onvolledig                 | Proces verbaal                                  |
|                                                 |                                   | Volledige en gecontroleerde<br>ingaven<br>0/44  |
|                                                 |                                   | AANPASSEN                                       |
|                                                 |                                   | Zitpenning nl                                   |

Het systeem downloadt dan een **pdf**-document met **gedetailleerde informatie** over de **partiële** resultaten die reeds zijn ingevoerd.

|              | VERKIEZING                               | AN HET EUROPESE PA                                                                     | RLEMENT 26 mei 2019                                                                                     |                                                                                     |             |
|--------------|------------------------------------------|----------------------------------------------------------------------------------------|----------------------------------------------------------------------------------------------------|-------------------------------------------------------------------------------------|-------------|
|              |                                          | GEDEELTELIJKE TOTA                                                                     | LISATIE                                                                                                 |                                                                                     |             |
| Nr Lijst     | Aantal stembiljetten<br>met lijststemmen | Aantal stembiljetten<br>met stemmen voor één<br>of meerdere kandidaat-<br>titularissen | Aantal stembiljetten<br>met stemmen voor één<br>of meerdere kandidaat-<br>titularissen en<br>–opvolgers | Aantal stembiljetten<br>met stemmen voor één<br>of meerdere kandidaat-<br>opvolgers | Stemcijfers |
| LIJST nr.1   | 21.409                                   | 33.451                                                                                 | 6.023                                                                                                   | 6.022                                                                               | 66.905      |
| LIJST nr.2   | 16.727                                   | 33.451                                                                                 | 5.354                                                                                                   | 11.372                                                                              | 66.904      |
| B LIJST nr.3 | 9.477                                    | 18.955                                                                                 | 3.033                                                                                                   | 6.444                                                                               | 37.909      |
| LIJST nr.4   | 1.108                                    | 1.166                                                                                  | 292                                                                                                    | 350                                                                                 | 2.916       |
| LIJST nr.5   | 14.627                                   | 15.397                                                                                 | 3.849                                                                                                   | 4.619                                                                               | 38.492      |
| LIJST nr.6   | 73                                       | 146                                                                                    | 23                                                                                                    | 50                                                                                  | 292         |
| LIJST nr.7   | 1.458                                    | 2.916                                                                                  | 469                                                                                                    | 991                                                                                 | 5.834       |
| LIJST nr.8   | 467                                      | 729                                                                                    | 132                                                                                                    | 131                                                                                 | 1.459       |
| LIJST nr.9   | 18.756                                   | 29.307                                                                                 | 5.275                                                                                                   | 5.275                                                                               | 58.613      |
| LIJST nr.10  | 1.662                                    | 1.750                                                                                  | 437                                                                                                    | 525                                                                                 | 4.374       |
| LIJST nr.11  | 222                                      | 233                                                                                    | 58                                                                                                    | 70                                                                                  | 583         |
| LIJST nr.12  | 93                                       | 146                                                                                    | 26                                                                                                    | 27                                                                                  | 292         |
| LIJST nr.13  | 2.147                                    | 3.354                                                                                  | 604                                                                                                    | 603                                                                                 | 6.708       |

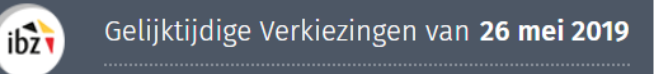

### 2. Het PV aanmaken van de definitieve resultaten

Zodra u op '**Aanpassen**' hebt geklikt, opent het systeem een bewerkingsvenster en kunt u een **tekstverwerkingstool** gebruiken om de **inhoud** van het proces-verbaal op te stellen.

| Opvolgen van het ingeven van r                                                                                                    | Status van de verwerking                                              |                                                                              |  |
|----------------------------------------------------------------------------------------------------|-----------------------------------------------------------------------|------------------------------------------------------------------------------|--|
| Elektronische stemming (Gelezen bureaus : 0/44)                                                                                                    | USB-STICK INLEZEN/OPVOLGINGSTABEL                                     | Dartiële resultaton                                                          |  |
| Printtest nog uit te voeren                                                                                                    | Printtest                                                             | Getotaliseerde bureaus :                                                     |  |
| Kanton Bree<br>Bocholt                                                                                                    | Import onvolledig                                                     | 0/44                                                                         |  |
| Kanton Bree<br>Bree                                                                                                    | Import onvolledig                                                     | CONSULTEREN                                                                  |  |
| Kanton Bree<br>Oudsbergen                                                                                                    | Import onvolledig                                                     | Proces verbaal                                                               |  |
| Als voorzitter/secretaris of medev<br>hoofdbureau kan ik het <b>proces-verbaa</b><br>administratieve deel bewerken. Het PV<br>voorzitter/secretaris digitaal worden on | werker van het<br>I opmaken en het<br>kan enkel door de<br>dertekend. | Volledige en gecontroleerde<br>ingaven<br>0/44<br>AANPASSEN<br>Ziteenning nl |  |

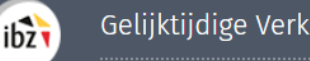

Gelijktijdige Verkiezingen van 26 mei 2019

In deze **bewerkingszone** kunt u het PV van de resultaten **invullen**. De voorzitter of de secretaris die de inhoud wijzigt, kan de reeds ingevoerde tekst voorlopig **bewaren** of een **voorbeeldweergave** openen<sup>2</sup> om deze voor alle **leden van het hoofdbureau beschikbaar** te maken. De voorzitter/secretaris van het hoofdbureau moet het hoofdbureau ook '**Sluiten**'<sup>3</sup> zodat er tijdens het definitieve ondertekenen **geen aanpassingen** meer kunnen gebeuren. Het PV kan bovendien slechts ondertekend worden als er geen kritieke fouten zijn bij de validatie van de resultaten.

| pport                               |                                         |           |       |  |  |  |
|-------------------------------------|-----------------------------------------|-----------|-------|--|--|--|
| Informatie rond de samenkomst va    | n het bureau :                          |           |       |  |  |  |
| Het kantonhoofdbureau in vergad     | Het kantonhoofdbureau in vergadering op |           |       |  |  |  |
| Observatie van het lezen van geheug | genmedia:                               |           |       |  |  |  |
|                                     |                                         |           |       |  |  |  |
|                                     |                                         |           |       |  |  |  |
|                                     |                                         |           |       |  |  |  |
| Plaats:*                            |                                         |           |       |  |  |  |
|                                     |                                         |           |       |  |  |  |
|                                     |                                         |           |       |  |  |  |
| SLUITEN                             | BEWAREN                                 | VOORBEELD | TEKEN |  |  |  |
|                                     |                                         |           |       |  |  |  |
|                                     |                                         |           |       |  |  |  |

De voorzitter klikt vervolgens op **'Teken'** en wordt daarvoor doorverwezen naar het onderteken platform *e-contract*. U krijgt nogmaals een preview te zien van het digitaal PV. Indien alles correct weergegeven wordt op het PV klikt u opnieuw op **'Teken'** om het document digitaal te ondertekenen. Na het ingeven van de pincode van de eID wordt u opnieuw doorgestuurd naar Martine waar u het ondertekend document kunt raadplegen en de digitale handtekening kunt verifiëren.

### LET OP!

- Het is belangrijk dat alle leden van het hoofdbureau de inhoud van het PV (tekst, opmerkingen en berekening van de resultaten) doornemen VOORDAT de voorzitter het document elektronisch ondertekent. Het is dus aangeraden het bestand met de voorbeeldweergave af te drukken voor de leden van het hoofdbureau.
- Zodra de validatie (of opmerkingen) van de leden ontvangen zijn, kan de voorzitter/secretaris het PV online definitief valideren met een elektronische handtekening. Daarna moet hij dit PV aan elk lid van het hoofdbureau bezorgen voor (manuele) ondertekening.

<sup>&</sup>lt;sup>2</sup> Het bestand met de voorbeeldweergave wordt als pdf-bestand geïmporteerd.

<sup>&</sup>lt;sup>3</sup> Zie hierover: Stap 2, Hoofdstuk D.1 - Status van ingave.

### Stap 5 – Formulier voor de presentiegelden

ibz

In de module resultatenbeheer kunt u het officieel blanco document terugvinden voor het invullen van de betaalgegevens voor de presentiegelden. Klik op de link 'Zitpenningen' om dit officieel blanco document te downloaden. Dit document moet manueel ingevuld en overgemaakt worden aan IBZ<sup>4</sup>.

| Opvolgen van het ingeven van result             | Status van de verwerking<br>Gesloten Geopend |                                                             |  |
|-------------------------------------------------|----------------------------------------------|-------------------------------------------------------------|--|
| Elektronische stemming (Gelezen bureaus : 0/44) | USB-STICK INLEZEN/OPVOLGINGSTABEL            |                                                             |  |
| A Printtest nog uit te voeren                   | <u>Printtest</u>                             | Partiële resultaten<br>Getotaliseerde bureaus :             |  |
| Kanton Bree<br>Bocholt                          | Import onvolledig                            | 0/44                                                        |  |
| Kanton Bree<br>Bree                             | Import onvolledig                            | CONSULTEREN                                                 |  |
| Kanton Bree<br>Oudsbergen                       | Import onvolledig                            | Proces verbaal                                              |  |
|                                                 |                                              | Volledige en gecontroleerde<br>ingaven<br>0/44<br>AANPASSEN |  |

<sup>&</sup>lt;sup>4</sup> Dit document en bijhorende info kunt u terugvinden op de verkiezingswebsite van IBZ : <u>https://verkiezingen.fgov.be/medewerkers</u>

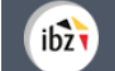

|                      | ibz                                                                                                    | Kantor                                                                   | nhoofdbureau - Betaalgege                                              | evens vo                                                                                                    | or de pre                                             | esentiegelde      | n                                 |                            |
|----------------------|----------------------------------------------------------------------------------------------------|--------------------------------------------------------------------------|------------------------------------------------------------------------|----------------------------------------------------------------------------------------------------|-------------------------------------------------------|-------------------|-----------------------------------|----------------------------|
|                      | Op te stellen in 2 exemplare                                                                                                    | <b>en:</b> één te bewaren do                                             | oor de voorzitter van dit bureau en het a                              | indere af te g                                                                                                    | even aan de                                           | voorzitter van ka | ntonbureau A                      |                            |
| ht                   | Bureau nr.                                                                                                    | Kamer (A)         Regionaal Parlement (B)         Europees Parlement (C) |                                                                        |                                                                                                    |                                                       |                   |                                   |                            |
| erplic               | Postcode     → ØA ØB @C in kantons waar volledig elektronisch gesternd wordt                                                                         |                                                                          |                                                                        |                                                                                                    | <b>Opgelet:</b><br>Gelieve bij fouten de hele lijn te |                   |                                   |                            |
| ×                    | Kanton                                                                                                    |                                                                          |                                                                        |                                                                                                    |                                                       |                   | doorstrepen &<br>volledig in te v | een reservelijn<br>'ullen. |
| <sup>2</sup> unctie* | Ambi<br><b>Nationaal nu</b><br>Zie achterkant identi                                                                                                 | tenaren die kiezen voor die<br><b>mmer</b><br>iteitskaart                | enstvrijstelling (indien bepaald in hun statuut) he<br>Naam & Voornaam | ) hebben geen recht op presentiegeld en moeten "Dienstvrijstelling' aankruisen<br>Belgisch Rekeningnummer<br>(EURC |                                                       |                   |                                   | Bedrag<br>tsuad<br>(EURO)  |
| V                    |                                                                                                    |                                                                          |                                                                        | ΒE                                                                                                    |                                                       | -                 |                                   | 93                         |
| S                    |                                                                                                    |                                                                          |                                                                        | ΒE                                                                                                    | <b></b>                                               | -                 |                                   | 37                         |
| В                    |                                                                                                    |                                                                          |                                                                        | ΒE                                                                                                    | <u>-</u>                                              |                   |                                   | 37                         |
| В                    |                                                                                                    |                                                                          |                                                                        | ΒE                                                                                                    | <b></b> -                                             | -                 |                                   | 37                         |
| В                    |                                                                                                    |                                                                          |                                                                        | ΒE                                                                                                    | ]                                                     | -                 |                                   | 37                         |
| В                    |                                                                                                    |                                                                          |                                                                        | ΒE                                                                                                    |                                                       | -                 |                                   | 37                         |
|                      |                                                                                                    |                                                                          |                                                                        | ΒE                                                                                                    |                                                       |                   |                                   |                            |
|                      |                                                                                                    |                                                                          |                                                                        | ΒE                                                                                                    |                                                       | -                 | -                                 |                            |
|                      |                                                                                                    |                                                                          |                                                                        | ΒE                                                                                                    |                                                       | -                 |                                   |                            |
| V=voo                | V=voorzitter, S=secretaria, B=bijzitter Handtekeningen: Ondergetekenden, leden van dit kiesbureau, verklaren dat de gegevens correct zijn Voorzitter |                                                                          |                                                                        |                                                                                                    |                                                       |                   |                                   |                            |